# コンビニエンスストア等における証明書等の自動交付 コンビニ交付

コンビニエンスストアで利用できる時間帯

### 6:30~23:00

※年末年始、保守点検日を除く ※戸籍証明書は、月曜日~土曜日(祝日を除く) の午前9時~午後5時30分まで

\_\_\_\_\_

証明書の取得方法

コンビニエンスストア等にて、証明書を取得する方法をご紹介します。

まず最初に、店舗に設置されているマルチコピー機の画面に表示されている「行政サービス」ボタンを押していただき ますと、利用開始となります。

※(以下に各社のマルチコピー機の画面イメージを示しますので、参考にしてください。イメージのないコンビニ事業者でも、 「行政サービス」ボタンを押せば、コンビニ交付に進みます。)

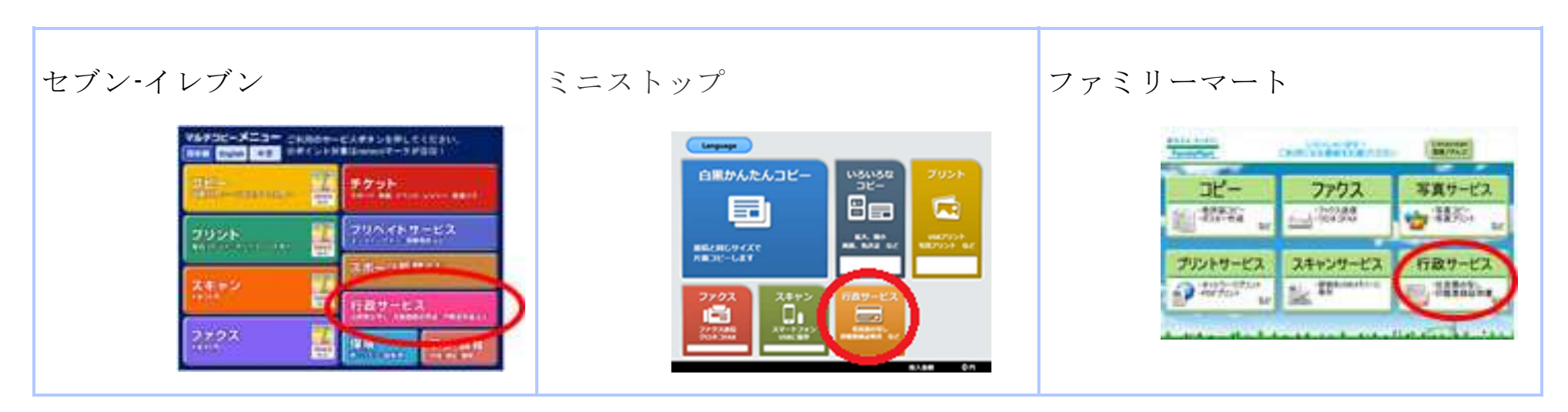

その後、ご利用上の同意事項が表示されますので、「同意する」を選択して進んでいただきますと、各種証明書を取得することが出来ます。

ここでは、住民票の写しを取得する場合の例として、どのような画面操作を行えば証明書が取れるのかを見ていきます。

| ニューを選択してくださ                | ۱۰ <u>،</u>                                                                                                  |
|----------------------------|----------------------------------------------------------------------------------------------------|
| 証明書交付サービス<br>(コンビニ交付)      | 「住民栗の写し」、「印鑑登録証明書」等の交付を<br>受けることができるサービスです。                                                                  |
| 戸籍証明書交付の<br>利用登録申請         | 正明書交付サービスにおいて、①戸籍証明書の交付を受けようとする場合で、かつ、②るなたのお住まいの市区町<br>可と、本籍地のある市区町村が異なる場合には、左のポ<br>タンをクリックし、利用登録申誌を行ってください。 |
| 戸籍証明書交付の利用登録目<br>が可能となります。 | 1回のみ必要です。登録後、交付サービスを受けること                                                                                    |

# ②マイナンバーカードの読み取り

マルチコピー機の所定の場所にあるカード置場に、マイナンバーカ

ードを置きます。マイナンバーカードがコンビニ交付で利用可能か

どうか確認を行います。

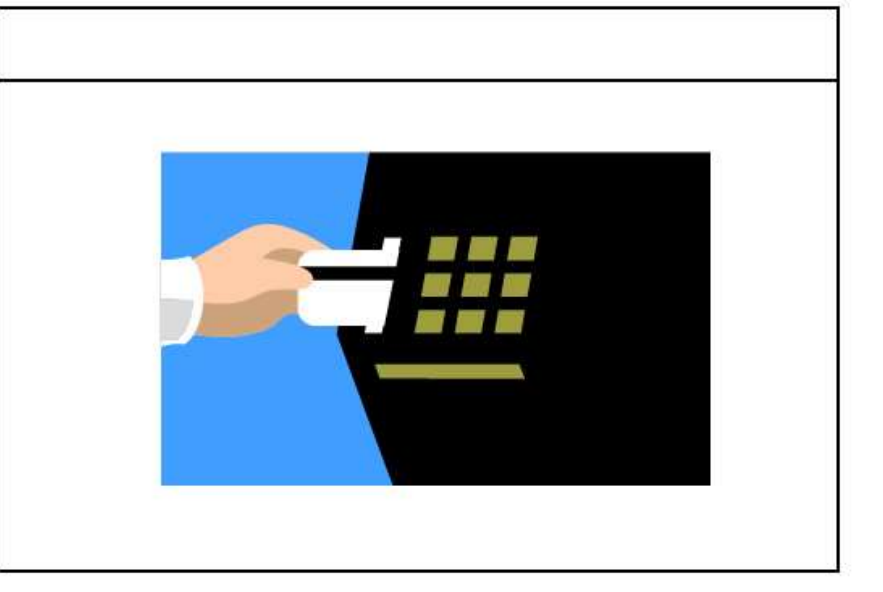

## ③証明書交付市区町村の選択

証明書を交付する市区町村を選択します。今回の例では、

「お住まいの市区町村の証明書」 を選択します。 選択後、「確定する」を押します。

| ■ 証明書交付サービス                                     |                                                                      |                                                                 |
|-------------------------------------------------|----------------------------------------------------------------------|-----------------------------------------------------------------|
| 必要な証明書を選択して「確定                                  | する」ボタンを押してください。                                                      |                                                                 |
| お住まいの市区町村の証明書<br>他市区町村の証明書(お住まい<br>の市区町村以外の証明書) | (1)<br>住所地と本籍地が異なる方が「戸<br>籍証明書」「戸籍の附票の写し」を<br>必要とされる場合に選択してくださ<br>い、 | 日本語<br>English<br>登玉어<br>中文価体学<br>中文価体学<br>Español<br>Português |
| <b>終7する</b>                                     |                                                                      | 確定する                                                            |

④暗証番号の入力

マイナンバーカードの交付時に設定した暗証番号を入力し、本人確 認を行います。

| ■ 証明書交付サ | <u>ービス</u><br>号を入力してください。<br>暗証番号<br>(**) | 123<br>456<br>789<br>ITE 0 |
|----------|-------------------------------------------|----------------------------|
| 経7する     |                                           |                            |

#### ⑤カード取り外し

マイナンバーカードを取り外します。

(この操作以降、マイナンバーカードは使いませんので、お忘れに

ならないよう、各自で保管してください。)

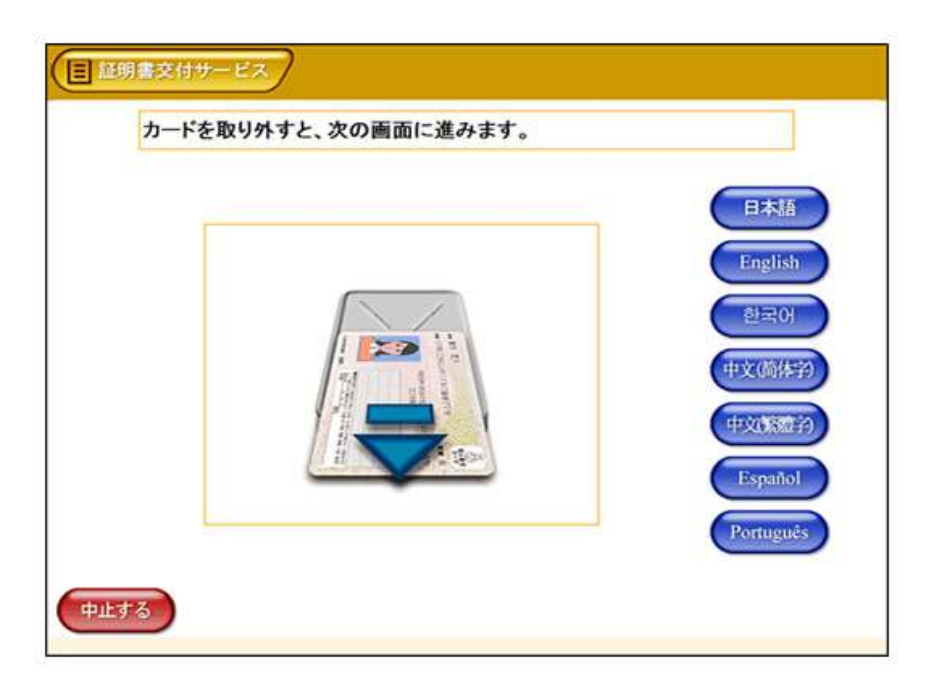

### ⑥証明書の種別選択

取得可能な証明書の一覧が表示されますので、証明書を選択します。 今回の例では、「住民票の写し」を選択します。選択後、「確定す る」を押します。

※「戸籍証明書」及び「戸籍の附票の写し」は月曜日~土曜日(祝

日除く)の9:00~17:30以外の時間はボタンが表示されません

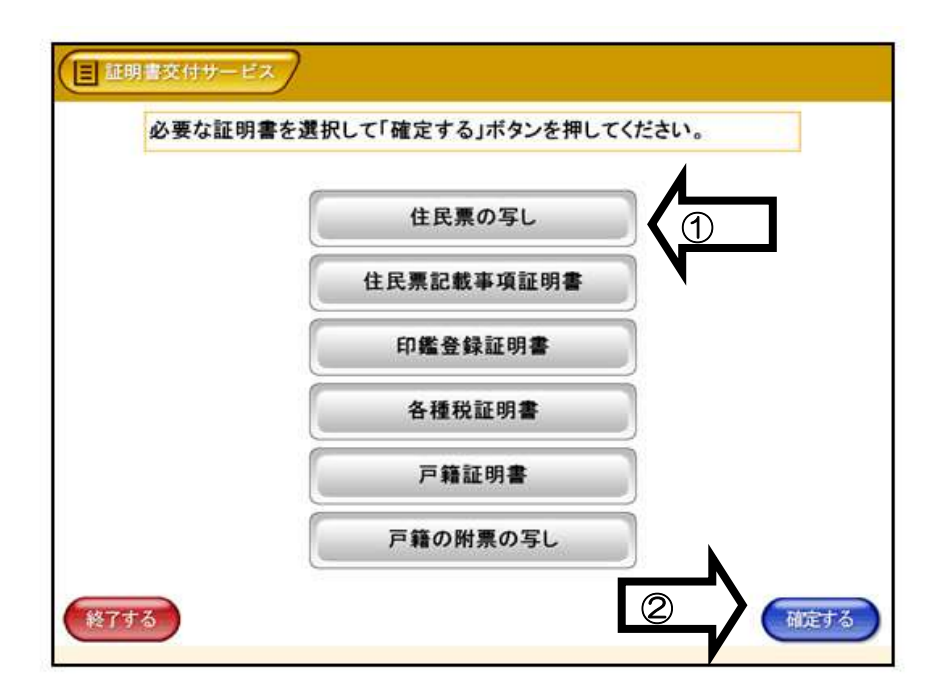

## ⑦交付種別入力

証明書の交付種別を選択します。選択後、「確定する」を押します。

※ 世帯の一部の選択の場合⇒世帯の方の一覧が次画面で表示され

ますので、必要な方を選択してください。

| 交付種別を選 | /<br>択して「確定する」ポタンを押してくださ | きい。 |
|--------|--------------------------|-----|
|        |                          |     |
|        | 本人のみ                     |     |
|        | 世帯全員                     |     |
|        | 世帯の一部                    |     |

⑧記載事項選択

証明書に記載する項目の有無を選択します。選択後、「確定する」

を押します。

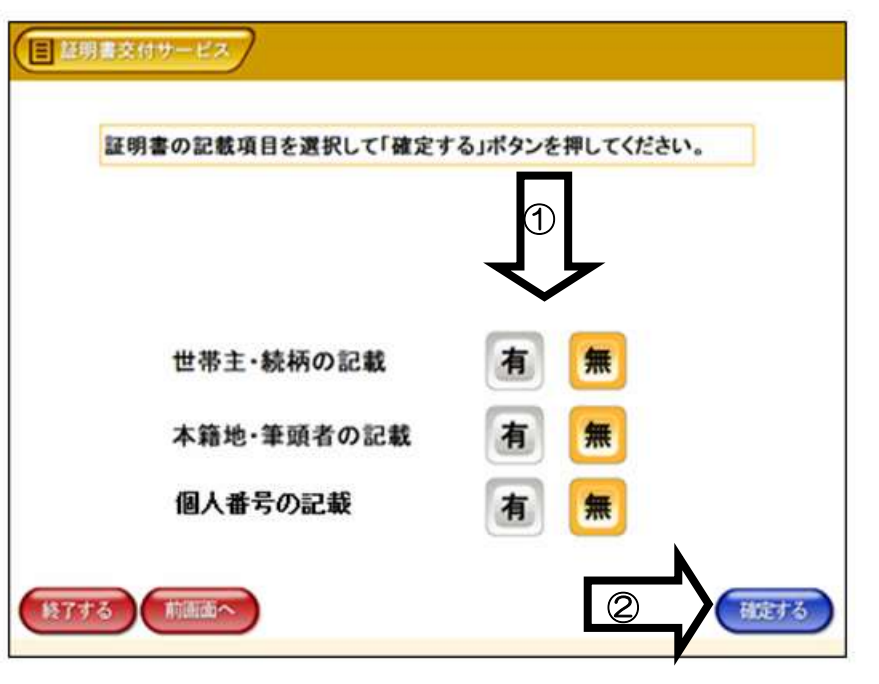

### ⑨部数選択

証明書の必要部数を入力します。入力後、「確定する」を押します。

Ξ 証明書交付サービス 必要な部数を入力し、「確定する」ボタンを押してください。 部数 1 3 1 2 (最大 10 部) 5 4 6 8 7 9 0 訂正 2 経了する 前回面へ 確定する

三 証明書交付サービス 発行内容を確認して「確定する」ボタンを押してください。訂正を行う場合 は「前画面へ」ボタンを押してください。 個人番号の記載 世帯主・続柄の記載 無 本籍地・筆頭者の記載 無 11 証明書種別 住民原の写し 手数料 P9003 必要認数 325 証明書の必要な方 山田 太郎 検了する minida~ 確定す 1

これまで入力した内容の最終確認を行います。訂正が必要な場合は、

該当項目の入力画面又は選択画面まで戻って訂正することができま

す。確認後、「確定する」を押します。

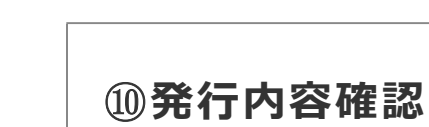

## ①料金支払い

必要部数分の証明書の交付手数料をコインベンダ(お金の投入口)

に入金します。

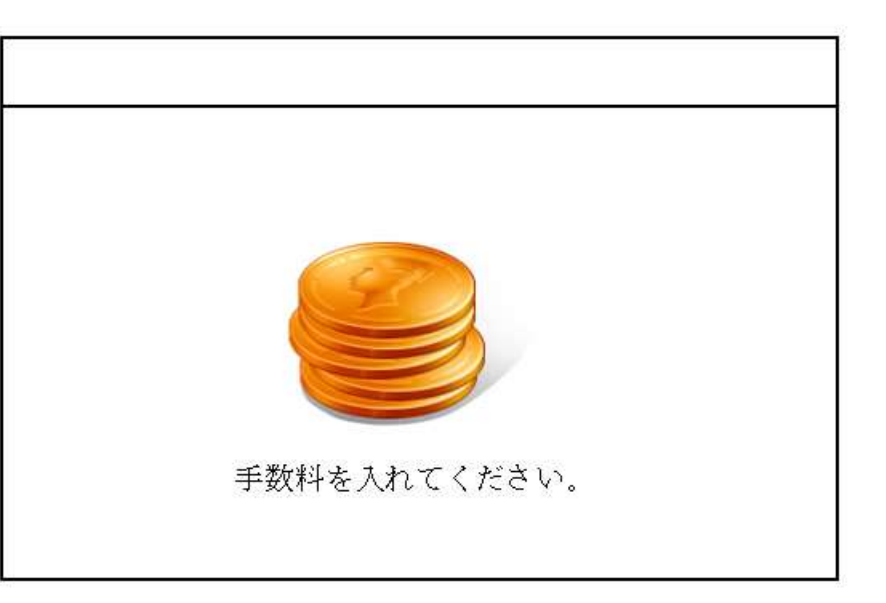

## 12証明書印刷

証明書が必要部数分印刷されます。

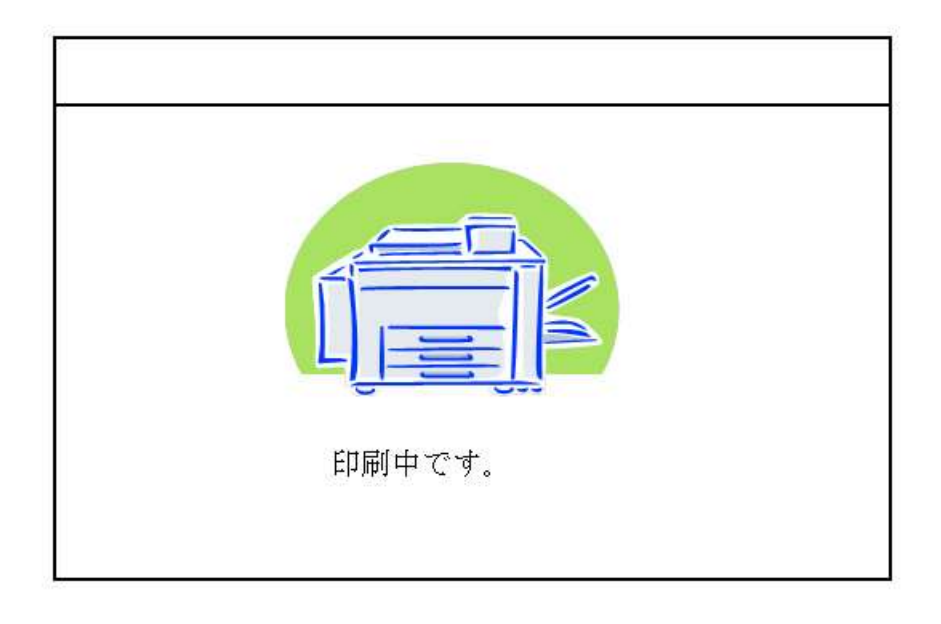

#### ③取り忘れ確認

証明書をお取りください。

証明書の印刷が終了すると、取り忘れ防止用の音声案内が流れ続け

ます。証明書をお取りいただいた後に、音声停止用ボタンを押して

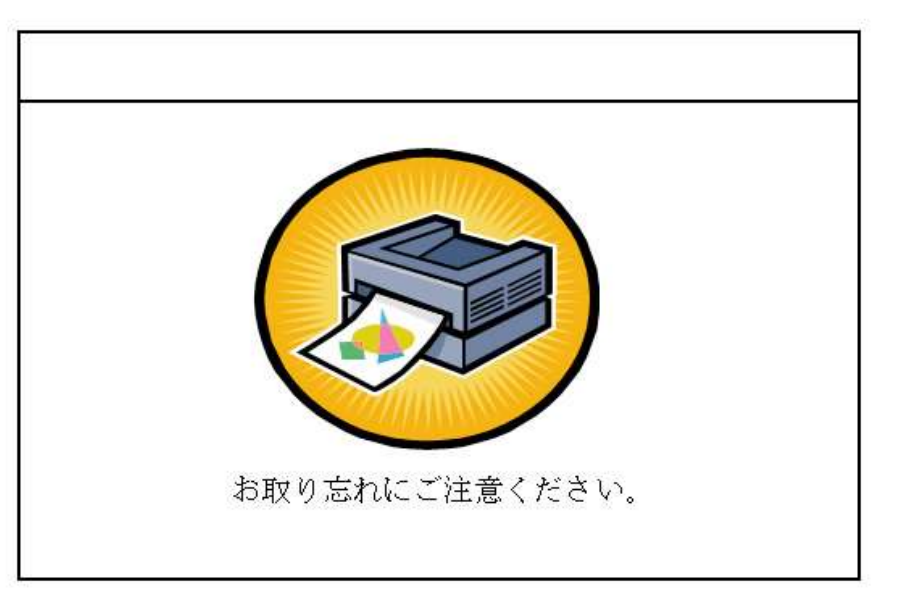

ください。

#### **⑭領収書発行**

領収書が出ますので、お取りください。

その他の証明書につきましても、同様の操作で証明書を取得するこ

とができます。

(<u>https://www.lg-waps.go.jp/01-01.html</u>より)

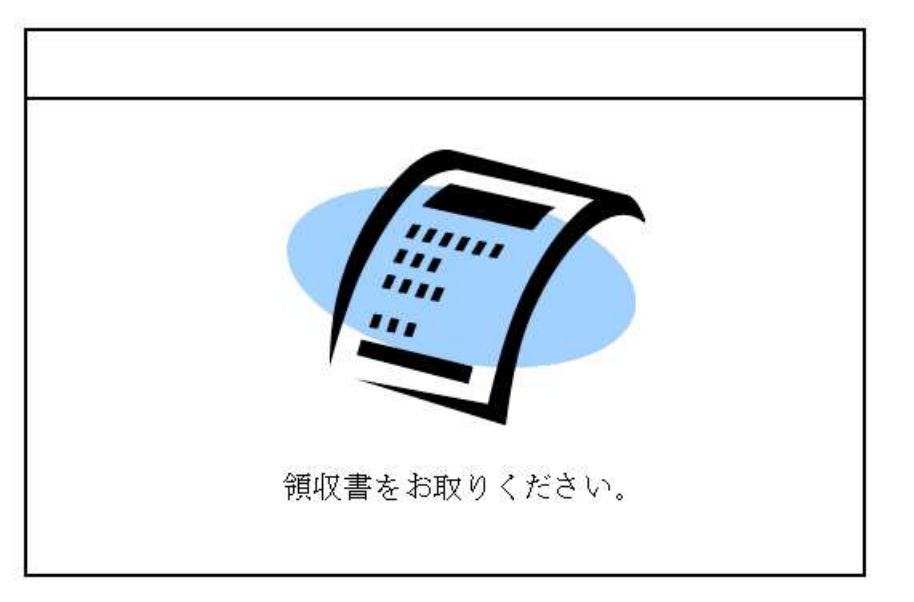